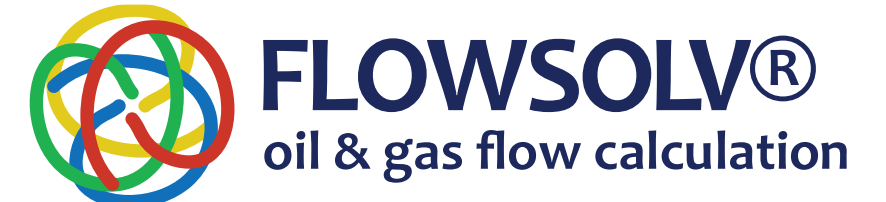

# FLOWSOLV® v5.3 INSTALLATION & REGISTRATION PROCEDURE

www.flowsolv.com

The minimum specification required for FLOWSOLV® V5.3 is as follows:

PC with a minimum 1GHZ processor Minimum of 512MB of RAM 35MB of Free Hard Disk Space Microsoft Windows<sup>®</sup> 8, 8.1 and 10 Minimum display resolution 1024 x 768 recommended

## INSTALLATION

FLOWSOLV® V5.3 and FLOWSOLV® V5.3 PRO are provided via a download link. Once downloaded double click the FLOWSOLV® icon to start the program

The FLOWSOLV® V5.3 Setup Wizard will open, follow the instructions on screen

The default location for the installation is the 32-bit program files folder. Read the 'License terms and conditions' and then tick the 'I agree to the License terms and conditions' box. Proceed by clicking the 'Install' button. Click 'Finish' to complete installation

## REGISTRATION

#### FLOWSOLV® v5.3

FLOWSOLV® V5.3 can be launched from the FLOWSOLV® shortcut icon on the desktop, or from 'Start, All Programs, FLOWSOLV® V5.3'

FLOWSOLV® V5.3 includes a 14 day free trial of FLOWSOLV® V5.3 PRO with all 50 calculation methods, printing, saving and loading. There is no registration needed for the free trial

Once the free trail ends you will have access to 13 essential calculations and FLOWSOLV® Units. Register to have access to FLOWSOLV® V5.3 PRO in perpetuity

### FLOWSOLV® v5.3 PRO

Users can upgrade to FLOWSOLV® V5.3 PRO at any time. Visit www.flowsolv.com or email sales@flowsolv.com to purchase a licence.

To register FLOWSOLV<sup>®</sup> V5.3 PRO open FLOWSOLV<sup>®</sup> V5.3 using the 'FLOWSOLV<sup>®</sup> V5.3' shortcut icon on the desktop, or from 'Start, AllPrograms, FLOWSOLV<sup>®</sup> V5.3'. Once opened click 'Help' on the Menu Bar and then select 'Register FLOWSOLV<sup>®</sup>'

You will need your five digit Licence Number, this will have been emailed to you when the package was purchased. If you have not received your Licence Number, please email registration@flowsolv.com

Select whether you will be using FLOWSOLV® V5.3 PRO on a workstation or personal computer, your FLOWSOLV® V5.3 PRO package provides licences for both. Enter your Licence number and click 'Next'

Fill in the User Details in the form that follows. Any required fields which are incomplete will be highlighted

A 'Product Activation' window will appear. You will now need to generate a SRI (System Registration Identifier) file. Click 'Generate' to create the file. Email the generated file to registration@flowsolv.com. In return you should receive a PAC (Product Activation Code) File within two working days. When you receive the file, download it to a suitable location, so it can be found and uploaded in the next step

Click 'Browse' to find the PAC file. Once the PAC file is opened the location will appear in the box below. Check the location of the PAC file and click 'Activate FLOWSOLV® V5.3 PRO' to finish registration

#### Copyright 2020 $\ensuremath{\mathbb{C}}$ SOLV Limited. All rights reserved.

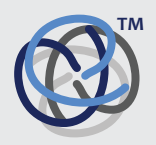

Glenafton House Albyn Drive, Corpach Fort William Scotland, UK PH33 7LW

 Phone:
 +44(0) 1397 773190

 Mobile:
 +44(0) 7884 314401

 Email:
 info@solv.net

 information@flowsolv.com

 Internet:
 www.solv.net

Registered Office Glenafton House, Albyn Drive, Corpach, Fort William, PH33 7LW Registered in Scotland No SC255450 Doc. SD000070 201009